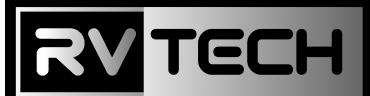

I 2V Smart TV

## Quick Start Guide for Satellite (Freeview) Set Up

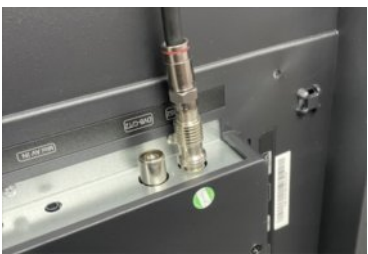

Make sure your Satellite dish is connected to the F Type Screw connection before powering on the TV.

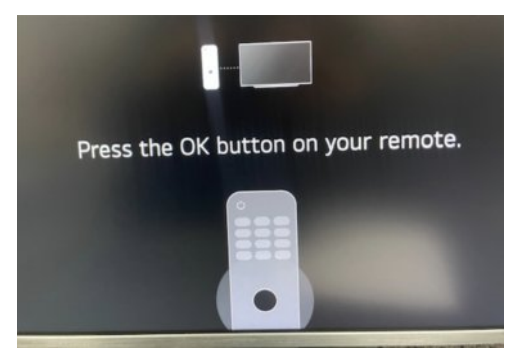

When the TV software is ready to start. - please pair the remote.

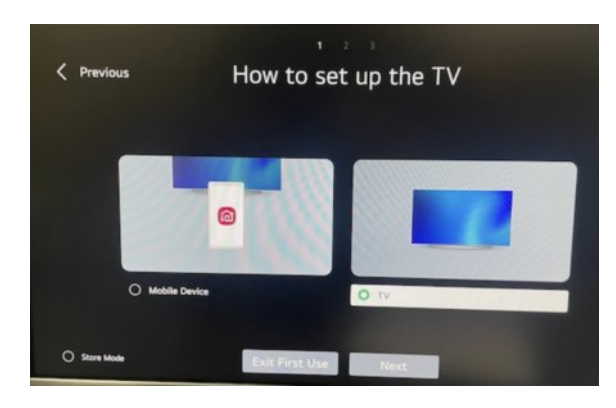

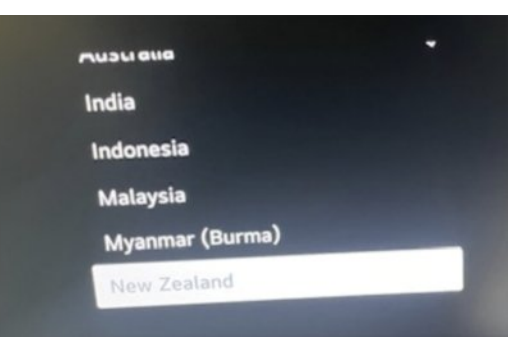

Choose New Zealand.

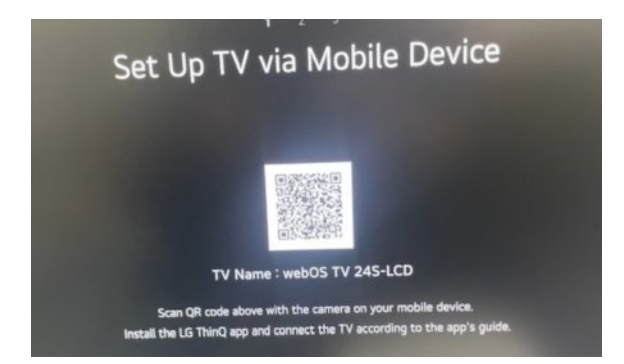

Use the QR code to start this process with the APP

There are 2 ways to setup the TV. Choosing Mobile device is easier if you have set your LG account and have wifi **Otherwise just choose TV:- and manual enter the information required.** 

## Satellite Tuning Section.

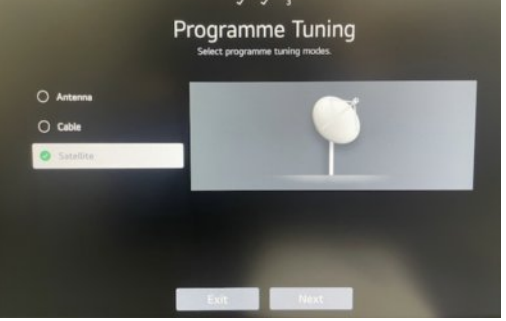

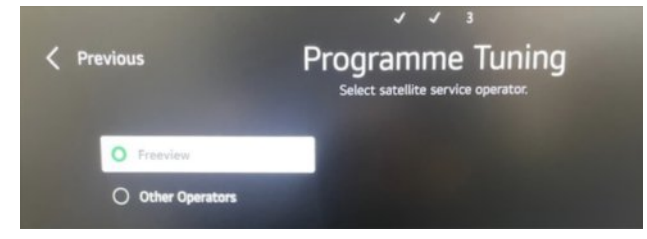

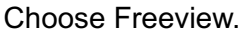

Make sure you choose Satellite , and un check the Antenna

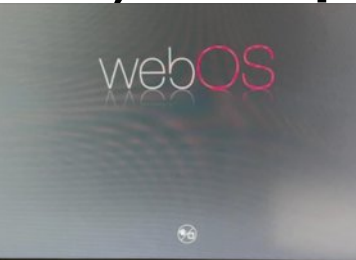

24S-LCD

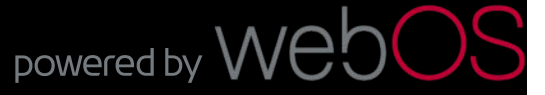

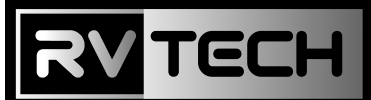

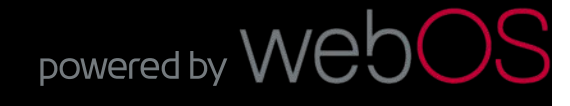

e Satellite Settings

## 2V Smart T

Click Satellite Settings to change

NB- Signal with 10750 LNB Frequency

Satellite Settings Satellite #1

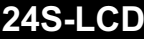

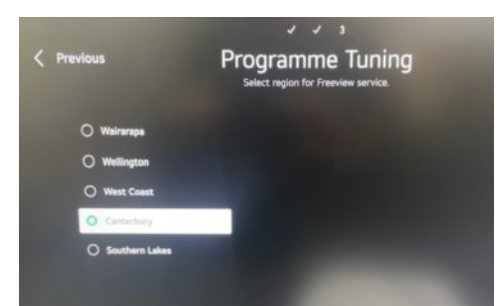

Choose Your region,

- This is only for local adverts

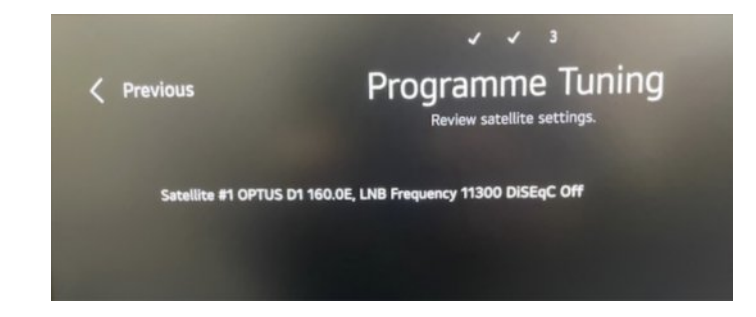

On this screen you will need to change if your LNB (on the dish) is not a 11300 version.

tip - Most LNBs are 10750 nowadays. -( It will be written on the LNB as 10.75 / 10750 etc if you need to change)

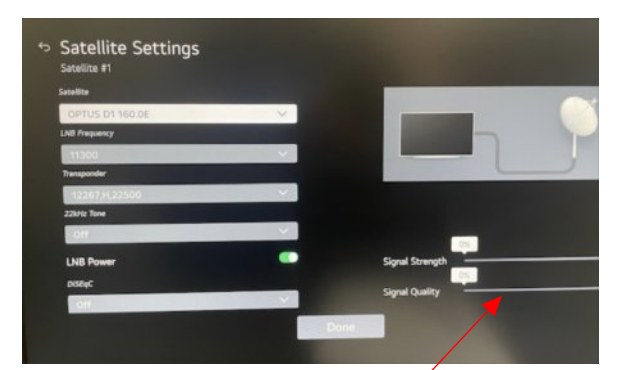

When you have the correct settings you should get signal So you check 11300 or 10750 for signal

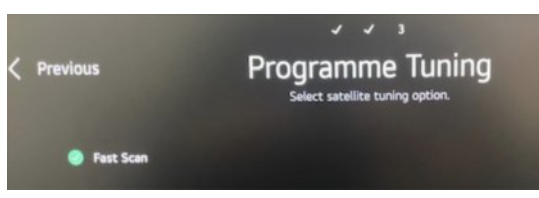

From here go back, and now you can scan the channels under fast Scan -it may take a few minutes to complete the scan

Once scanned you should have >23 Channels loaded.

You can watch your channels under LIVE TV

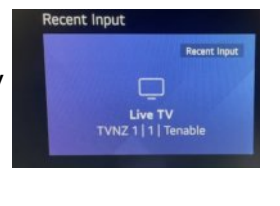

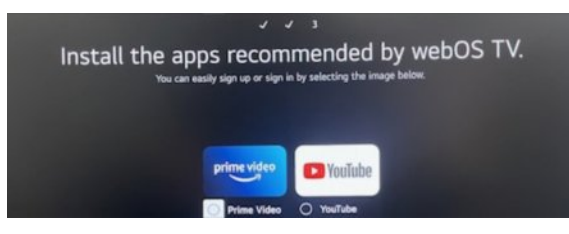

Once you have connected to the wifi and loaded up your LG account, you can download the APPS and watch streaming TV

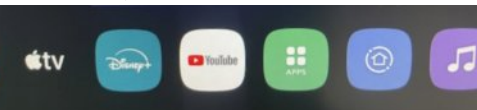

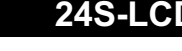